## Studentų grįžtamojo ryšio apklausos apie studijų dalykų (modulių) ir jų dėstymo kokybę

Studentui studijų dalyko (modulio) ir jo dėstymo kokybės vertinimo anketos pasiekiamos lange **Semestro informacija > Galutiniai įvertinimai:** 

| leškoti Semestro informacija Studijų informacija                                                                                 |                            |                       |                |  |  |  |
|----------------------------------------------------------------------------------------------------|----------------------------|-----------------------|----------------|--|--|--|
| Užsiėmimų tvarkaraštis   Registracija į laisvai pasirenk. dalykus   Semestro informacija   Registracija į laisvai pasirenk. daly |                            |                       |                |  |  |  |
| Peržiūrėti įvertinimus                                                                                                    |                            |                       |                |  |  |  |
| Pas                                                                                                    | irinkite semestrą ir spaus | kite tęsti            |                |  |  |  |
|                                                                                                    | Semestras                  | Akadem, laipsn.       | Akad.instituc. |  |  |  |
| ۲                                                                                                    | 2020/2021 m.m. rudens      | Profesinis bakalauras | Kauno kolegija |  |  |  |
| 0                                                                                                    | 2018/2019 m.m. rudens      | Profesinis bakalauras | Kauno kolegija |  |  |  |
|                                                                                                    |                            |                       |                |  |  |  |
|                                                                                                    |                            |                       | TĘSTI          |  |  |  |

Studentas turi pasirinkti paskutinį studijuotą semestrą ir paspausti "TĘSTI".

Atsiveria visų semestro dalykų (modulių) langas (žemiau pateiktame pvz. pateiktas tik vienas semestro dalykas) :

| <u>Užsiėmimų tvarkaraštis</u>                                     | <u>Registracija į laisva</u>  | ii pasirenk     | dalykus                            | Semestro inform    | nacija   <u>R</u> e                | <u>egistracija į laisva</u> | ai pasirenk. dalyku   |  |  |
|-------------------------------------------------------------------|-------------------------------|-----------------|------------------------------------|--------------------|------------------------------------|-----------------------------|-----------------------|--|--|
| Peržiūrėti įvertinimus                                            |                               |                 |                                    |                    |                                    |                             |                       |  |  |
| 2020/2021 m.m. rudens   Profesinis bakalauras   Kauno<br>kolegija |                               |                 |                                    |                    |                                    |                             |                       |  |  |
| 👻 Užsiėmimo įvertinimai - 2020/2021 m.m. rudens                   |                               |                 |                                    |                    |                                    |                             |                       |  |  |
| Oficialūs įvertinimai                                             |                               |                 |                                    |                    |                                    |                             |                       |  |  |
| <u>Užsiėmimas</u>                                                 | <u>Trumpas</u><br>pavadinimas | <u>Kreditai</u> | <u>Vertinimo</u><br><u>būdas</u>   | <u> vertinimas</u> | <u>lvertinimo</u><br><u>taškai</u> | Session                     | Kokybės<br>vertinimas |  |  |
| <u>041 015461</u>                                                 | Chemija                       | 6,00            | Dešimtbalė<br>vertinimo<br>sistema | 7                  | 42,000                             | Įprasta                     | •                     |  |  |

Studentas, norėdamas užpildyti studijų dalyko (modulio) ir jo dėstymo kokybės vertinimo anketą, turi studijų dalyko (modulio) įraše paspausti "Kokybės vertinimas" stulpelyje esantį diagramos ženklą "• ". Jei diagramos ženklas yra pilkos spalvos "•, tai rodo, kad anketa dar neaktyvuota arba jau neaktyvi.

Paspaudus ant diagramos ženklo atveriama "DALYKO (MODULIO) IR JO DĖSTYMO KOKYBĖS VERTINIMAS" anketa:

| nketo                                                                                 | ronegijus auriministracija vykdo studentų apklausą apie siamė semėstrė išklausyl<br>is tikslas – išsiaiškinti Jūsų nuomonę apie šį semestrą studijuoto dalyko (modulio)                                                                                                    | ) turinį ir jo dė         | stymo kokybę. |                                                                                                    |             |                       |
|---------------------------------------------------------------------------------------|----------------------------------------------------------------------------------------------------|---------------------------|---------------|----------------------------------------------------------------------------------------------------|-------------|-----------------------|
| isų v<br>ašo                                                                          | rertinimo rezultatai padės tobulinti studijų kokybę.<br>me būti aktyviais ir nuoširdžiais tyrimo dalyviais. Konfidencialuma garantuojame.                                                                                                    |                           |               |                                                                                                    |             |                       |
| saki                                                                                  | nėdami į teiginius, pažymėkite tik vieną Jums tinkamą variantą.                                                                                                    |                           |               |                                                                                                    |             |                       |
| Dai                                                                                   | lyko (modulio) pavadinimas Programavimas Java                                                                                                    |                           |               |                                                                                                    |             |                       |
| [ve                                                                                   | rtinkite teiginius apie dalyko (modulio) turinį:                                                                                                    |                           |               |                                                                                                    |             |                       |
|                                                                                       |                                                                                                    | Visiškai<br>nesutinku     | Nesutinku     | Nei sutinku,<br>nei nesutinku                                                                                                    | Sutinku     | Visiši<br>sutin       |
| 1                                                                                     | Dalyko (modulio) tikslai buvo aiškiai apibrėžti.                                                                                                    |                           |               |                                                                                                    |             |                       |
| 2                                                                                     | Teorija grindžiama praktiniais pavyzdžiais.                                                                                                    |                           |               |                                                                                                    |             |                       |
| 3                                                                                     | Žinių ir gebėjimų vertinimo kriterijai buvo aiškūs ir suprantami.                                                                                                    |                           |               |                                                                                                    |             |                       |
| 4                                                                                     | Atsiskaitymų užduotys sudarė man galimybę pademonstruoti dalyko<br>(modulio) studijų metu įgytas žinias ir gebėjimus.                                                                                                    |                           |               |                                                                                                    |             |                       |
| 5                                                                                     | Dalyko (modulio) medžiaga ir mokymosi ištekliai padėjo įgyti naujų žinių ir<br>gebėjimų.                                                                                                    |                           |               |                                                                                                    |             |                       |
| 6                                                                                     | Savarankiškas darbas (integruotas projektas) buvo naudingas.                                                                                                    |                           |               |                                                                                                    |             |                       |
| Dé:                                                                                   | runkie studijų dalyko (modulio) destymo kokybę.<br>stytojo vardas pavardė                                                                                                    | Vielikel                  |               | Nel autoko                                                                                                    |             | Malk                  |
| . įve<br>Dė:                                                                          | stytojo vardas pavardė                                                                                                    |                           |               |                                                                                                    |             |                       |
| Dé:                                                                                   | runkite sudajų dalyko (modulio) destymo kokypę.<br>stytojo vardas pavardė                                                                                                    | Visiškai                  | Magazilata    | Nei sutinku,                                                                                                    | Fastinka    | Visiši                |
| Dé:                                                                                   | nninkie studijų uzijyto (moduloj destyrio kokytų).<br>stytojo vardas pavardė                                                                                                    | Visiškai<br>nesutinku     | Nesutinku     | Nei sutinku,<br>nei nesutinku                                                                                                    | Sutinku     | Visiši<br>sutin       |
| Dé:                                                                                   | ninnika skolig ka joko (modulio) desiyino kavjoę<br>tytojo vardas pavardė<br>Detytojas dirbo pagal tvarkardėj (laiku pradeda ir baigia užsiėmimus, jų<br>nepraledžia ir pan).                                                                                                    | Visiškai<br>nesutinku     | Nesutinku     | Nei sutinku,<br>nei nesutinku                                                                                                    | Sutinku     | Visiši<br>sutin       |
| 1<br>2                                                                                | ninnika skolj kal jako (modulnj kal jako)<br>stytojo vardas pavarde<br>Deshytoja kilo pagal karkaraštį (laiku pradeda ir baigia užsiemimus, jų<br>Deshytojas deste nuosekliai ir aškiai.                                                                                                    | Visiškai<br>nesutinku     | Nesutinku     | Nei sutinku,<br>nei nesutinku                                                                                                    | Sutinku     | Visiši<br>sutin       |
| 1<br>2<br>3                                                                           | Inimina kologi kali joto (iniciologi kali joto)<br>Inipole vardas pavardė<br>Destytojas dirbo pagal tvarkaraštį (taiku pradeda ir baigia užsiėmimus, jų<br>nepraiedžia ir pan)<br>Destytojas destruosekšiai ir atkikai.<br>Užsiėmimų laikas buvo išnaudojamas produktyviai.                                                                                                    | Visiškai<br>nesutinku     | Nesutinku     | Nei sutinku,<br>nei nesutinku                                                                                                    | Sutinku     | Visiš)<br>sutini      |
| 1<br>2<br>3<br>4                                                                      | Inimita study taž jako (modunij varsy mo kaky be<br>tytojo vardas pavardė<br>Destytojas dirbo pagal tvarkaraštį (taiku pradeda ir baigia užsiėmimus, jų<br>nepraležita ir pan).<br>Destytojas destu nuoskilai ir aiškiai.<br>Užsiėmimų laikas buvo išnaudojamas produktyviai.<br>Destytojas taikė pianius molymo metodus, aktyvinančius mano dalyvavimą<br>paskatoje.                                                                                                    | Visiškai<br>nesutinku     | Nesutinku     | Nei sutinku,<br>nei nesutinku                                                                                                    | Sutinku     | Visiái<br>sutin       |
| 1<br>2<br>3<br>4<br>5                                                                 | Inimite autoupi da jako (iniciouni) da sy tino kus yoe<br>Bestytojas dirbo pagali tvarkarašti (taiku pradeda ir baigia užsiėmimus, jų<br>negraleždža ir pan).<br>Destytojas detar unoskilai ir aiškiai.<br>Užsiėmimų laikas buvo išinaudojamas produktyviai.<br>Destytojas taikė piarius motymo metodus, aktyvinančius mano dalyvavimą<br>paskatojo.<br>Destytojo (jos) ir studentų santykiai buvo pagarbūs ir etšiki, vyravo palankus<br>picknitoginis kimatai.                                                                                                    | Visiškai<br>nesutinku     | Nesutinku     | Nei sutinku,<br>nei nesutinku                                                                                                    | Sutinku     | Visiši<br>sutin       |
| 1<br>2<br>3<br>4<br>6                                                                 | Inimite autoupi da jako (iniciouni) da sy tino kay ber<br>tytolo vardas pavardé<br>Destytojas dirbo pagal tvarkarašti (taiku pradeda ir baigia užsiémimus, jų<br>negraležda ir pan).<br>Destytojas deta noveškiai ir akškai.<br>Užsiemimų laikas buvo išinaudojamas produktyviai.<br>Destytojas taikė piarius molymo metodus, akšyvinančius mano dalyvavimą<br>paskatoja.<br>Destytojos taikis mutos antykisi buvo pagarbūs ir etšiku, vyravo palarikus<br>paichtologinis kimata.<br>Dalyko (modulio) metodinė mežžiaga buvo pasinčiama virtualaus mokymosi<br>apinkoje Moode Lipannam ankytovime metažiaga, staima užduduty, k.().                                                                                                    | Visiškai<br>nesutinku     | Nesutinku     | Nel sutinku,<br>nei nesutinku<br>Companya nesutinku<br>Companya nesutinku<br>Companya nesutinku<br>Companya nesutinku,<br>Companya nesutinku,<br>Co | Sutinku     | Visiti<br>sutin       |
| 1<br>2<br>3<br>4<br>5<br>6<br>4.1                                                     | Inimina skolj da Jrko (inicioling) da sy tino kaky be<br>Postytojas dirbo pagal tvarkarašti (taiku pradeda ir baigia užsiėmimus, jų<br>nepraiedžia ir pan)<br>Destytojas datati pan)<br>Destytojas datati prosektiai ir alškiai.<br>Užsiėmimų laikas buvo išinaudojamas produktyviai.<br>Destytojas taikė piarius motymo metodus, aktyvinančius mano dalyvavimą<br>paskatoje.<br>Destytojo (jos) ir studentį santykiai buvo pagarbošo ir edški, vyravo palankus<br>palkotojojins Minada.<br>Dalykor (modulio) metodiem edžiaga buvo pasiekiama virtualaus mokymosi<br>aplinkoje Nodoli Lapinnam ankýmoni metadaja, kalimai užsiduryis, ki.<br>verinkite destymo kokybę Kauno kolegijoje (procentais), kai 100 % yra labai gen                                                                                                    | Visiškai<br>nesutinku     | Nesutinku     | Nel sutinku,<br>nel nesutinku<br>000000000000000000000000000000000000                                                                                                    | Sutinku     | Visišš<br>sutini      |
| 1<br>2<br>3<br>4<br>5<br>6<br>4. †                                                    | International of the second state of the second state of the secon | Visiškai<br>nesutinku<br> | Nesutinku     | Nei sutinku,<br>nei nesutinku                                                                                                    | Sutinku<br> | Visišš<br>sutini<br>i |
| 1<br>2<br>3<br>4<br>5<br>6<br>4. †<br>5.                                              | Internative study of the second second secon | Visiššai<br>nesutinku     | Nesutinku     | Nel sutinku,<br>nel nesutinku<br>                                                                                                    | Sutinku<br> | Visiti sutini         |
| 1<br>2<br>3<br>4<br>5<br>6<br>4. †<br>5.  <br>6.                                      | International program and the second second  | Visiššai<br>nesutinku     | Nesutinku     | Nei sutinku,<br>nel nesutinku<br>                                                                                                    | Sutinku     | Visiá)<br>sutial      |
| Dé:<br>1<br>2<br>3<br>4<br>5<br>6<br>4. [<br>5. ]<br>6. ]                             | International of the second second s  | Visiškai<br>nesutinku     | Nesutinku     | Nei sutinku,<br>nei nesutinku<br>                                                                                                    | Sutinku<br> | Visità sutial         |
| 1<br>2<br>3<br>4<br>5<br>6<br>4. [<br>5. ]<br>6. ]                                    | Internative study of a province of the study of the study of the stud  | Visiškai<br>nesutinku     | Nesutinku     | Nel sutinku,<br>nel nesutinku<br>                                                                                                    | Sutinku<br> | Visità<br>sutini      |
| 1<br>2<br>3<br>4<br>5<br>6<br>4. [<br>5. ]<br>6. ]                                    | Namina kalong kal-jako (mooung) da sy max kal-joge<br>tytojog vardas pavardé<br>Destylogia sáribo pagal tvarkarašti (taiku pradeda ir baigia užaitmimus, ju<br>prepriatežka ir pan)<br>Destylogia sáriba pagal tvarkarašti (taiku pradeda ir baigia užaitmimus, ju<br>Destylogia sáriba pagal tvarkarašti (taiku pradeda ir baigia užaitmimus, ju<br>Destylogia sáriba bovo finaudajamas produktyvali.<br>Destylogia jesti kalodinių amklyka buvo pagarbūs ir etiški, vyravo palankus<br>pasichologinis kimutas.<br>Dajako (modulo tabionis medzinga buvo pagarbūs ir etiški, vyravo palankus<br>pasichologinis kimutas.<br>Dajako (modulo tabionis medzinga, talimia, uždudoty, K.).<br>verininke destymo kologijoje (procentais), kal 100 % yra labai gen-<br>perinkte destymo kologijoje (procentais), kal 100 % yra labai gen-<br>vertinkte avo pastangas studigujant (i studigi dajką<br>Stipnai 0 2 3 0 0 4 5 6 6 7 8 9 10 Pu<br>vertinkte avo inaknormą šio studigi dajkio paskatose.<br>Iki 25 proc.<br>3 6 - 50 proc.                                                                                                    | Visiškai<br>nesutinku     | Nesutinku     | Nel suthu.<br>nel esuthu<br>0<br>0<br>0<br>0<br>0<br>0<br>0<br>0<br>0<br>0<br>0<br>0<br>0<br>0<br>0<br>0<br>0<br>0<br>0                                                                                                    | Sutinku<br> | Visiššutini<br>       |
| 1<br>2<br>3<br>4<br>5<br>6<br>4.1<br>5.1<br>6.1                                       | Internative study to a study of the study of the study    | Visiškai<br>nesutinku     | Nesutinku     | Nel sutinka.<br>nel neutinku<br>                                                                                                    | Sutinku     | Visiáš                |
| 1<br>2<br>3<br>4<br>5<br>6<br>4.1<br>5.1<br>6.1                                       | Internative study of provide study of the study of the s  | Visiškai<br>nesutinku     | Nesutinku     | Nel sudhku,<br>nel esuthku<br>i                                                                                                    | Sutinku     | Visiáš                |
| Image: New York Image: New York   1 2 3   4 5 6   4.1 1 1   5.1 6 1   7.1 1 1   8 1 1 | Hunnuk skologi da jako (mooding ua sy min kaky be;<br>tytojo vardas pavardé<br>Deshytojo sada pavardé<br>Deshytojo sada pavané<br>Deshytojo sada pavané<br>Deshytojo sada pava<br>Deshytojo studieniu molymo metodus, aktyvinančus mano dalyvavim<br>paskaloje.<br>Deshytojo (poj i studieniu sakyvinančus mano dalyvavim<br>paskaloje, blodie tajenam ankymo metodus, aktyvinančus mano dalyvavim<br>paskaloje.<br>Deshytojo (poj i studieniu sakyvina).<br>Deshytojo (poj i studieniu sakyvina).<br>Deshytojo (poj i studieniu sakyvina).<br>Datako (modulo) metodni medžiaga, stalinau, uždudys, k1).<br>vertinkte deshyto kokyto Kauno kologijoje (procentais), kai 100 % yra labai gen<br>vertinkte savo pastapas studiujujant § studiju dalyko.<br>Spinal u 1 2 3 4 4 6 6 0 7 8 9 10 Pu<br>vertinkte savo lankomum šio studiju dalyko paskatose.<br>3 7. 6 100 proc.<br>Kas Jums labiausiaj patiko šiame studiju dalyko?<br>Ka slubiumbe lobuleti šiame studiju dalyko?                                                                                                    | Visiškaj<br>nesutinku     | Nesutinku     | Nel suthku,<br>nel nesuthku<br>                                                                                                    | Sutinku     |                       |

Anketoje pirmiausiai prašoma įvertinti teiginius apie studijų dalyko (modulio) turinį. Toliau prašoma įvertinti studijų dalyko (modulio) dėstymo kokybę. Jei studijų dalyką (modulį) dėstė ne vienas dėstytojas, prašoma įvertinti kiekvieną dėstytoją atskirai. Pabaigoje anketos studento prašoma įvertinti pastangas ir lankomumą studijuojant šį studijų dalyką (modulį) bei prašoma trumpai parašyti, kas labiausiai patiko ir ką siūlytumėte tobulinti šiame studijų dalyke (modulyje).

Studentas baigęs pildyti anketą ir norintis pateikti studijų dalyko (modulio) vertinimą turi paspausti "Pateikti nuomonę".

| Grįžti atgal | Pateikti nuomonę |
|--------------|------------------|
|--------------|------------------|

Studentui paspaudus "Pateikti nuomonę", tikrinama ar anketa buvo pilnai užpildyta. Jei taip, informacija yra išsaugoma ir prie šio studijų dalyko (modulio) nelieka nuorodos į anketos pildymą, anketos pateikimas

Jei anketa pilnai neužpildyta, studentui išvedamas informacinis pranešimas:

| Message                                                                              |
|--------------------------------------------------------------------------------------|
|                                                                                      |
| Neužpildyti privalomi laukai                                                         |
| The PeopleCode program executed an Error statement, which has produced this message. |
| Gerai                                                                                |

Nuspaudus "Gerai", studentas grąžinamas į anketos pildymo langą, visi neužpildyti anketos laukai nuspalvinami raudonai.

Studentui pradėjus pildyti anketą ir iš jos išėjus nuspaudžiant "Grįžti atgal", jo įvesti vertinimai sistemoje išsaugomi, tačiau anketa lieka nepateikta.

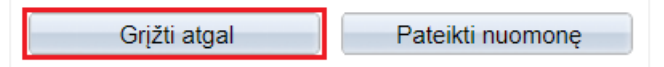

Studentas gali vėliau sugrįžti į anketą ir tęsti jos pildymą. Anketa baigiama nuspaudus mygtuką "Pateikti nuomonę".

**Konfidencialumas garantuojamas.** Šios apklausos atsakymai yra anonimiški, o tyrimo metu gauti duomenys bus panaudoti tik apibendrintai. Apklausos įrašai neturės informacijos, pagal kurią būtų galima identifikuoti atsakymus pateikusį studentą.